### Деталізоване роз'яснення щодо початкової роботи з Gamma

1. Перейдіть на вебсторінку застосунку Gamma:

#### https://gamma.app/uk

2. За вказаним посиланням головна сторінка сайту автоматично має бути українською мовою. Якщо ж ні, оберіть українську мову у верхньому меню сайту.

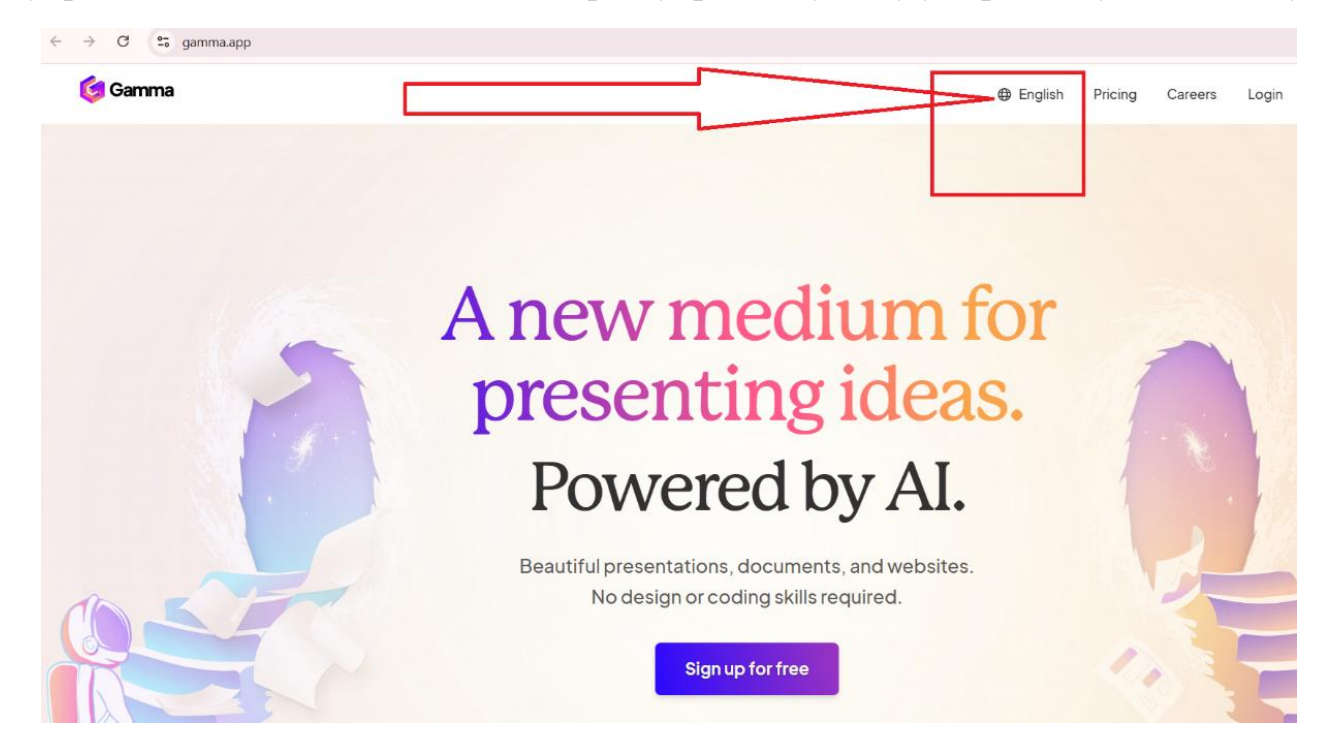

3. Далі необхідно зареєструватись.

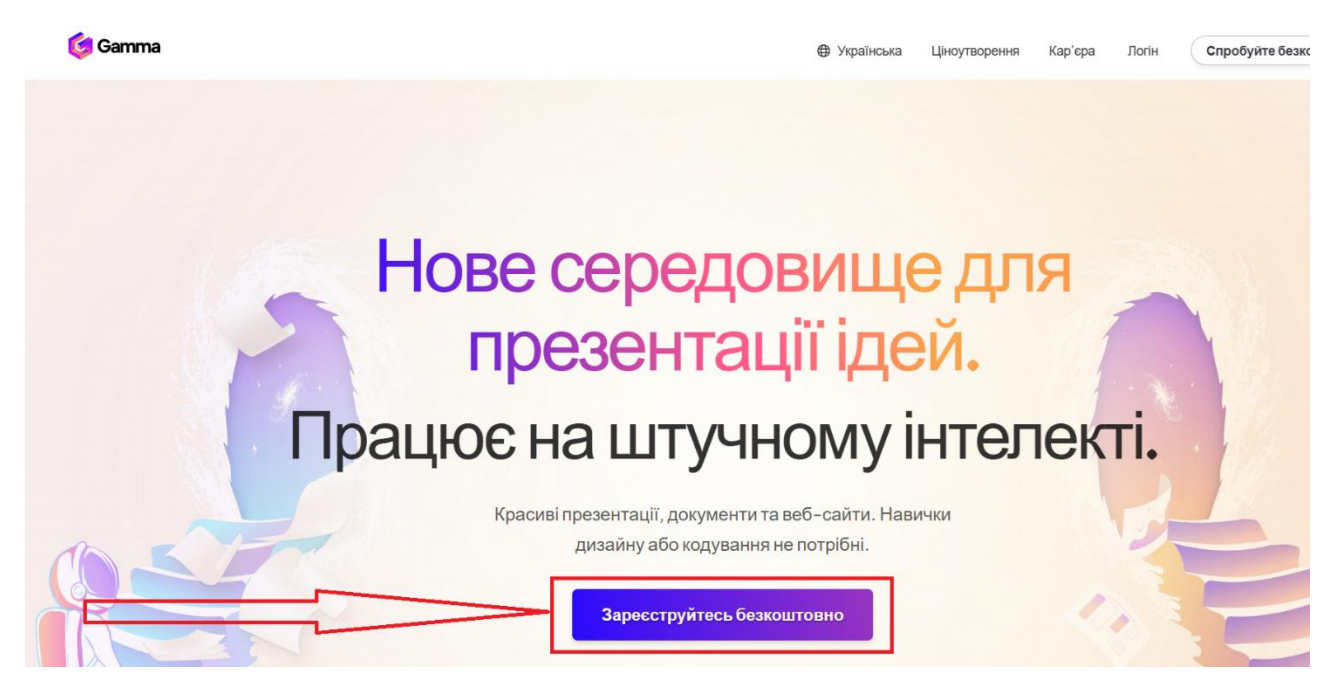

4. Швидше це зробити за допомогою Вашого облікового запису Google!

5. Також Ви можете зареєструватись за допомогою електронної пошти. Якщо ви виберете опцію «Електронна пошта», після її введення натисніть продовжити.

|          | Зареєструватися                                                                                                    |  |
|----------|----------------------------------------------------------------------------------------------------|--|
|          | Реєструючись на сайті Gamma , ви підтверджуєте, що<br>погоджуєтеся з <u>Умовами надання послуг</u> та <u>Політикою</u><br><u>конфіденційності</u> Gamma. |  |
|          | G Продовжуйте з Google                                                                                                    |  |
| <u> </u> | Електронна пошта                                                                                                    |  |
| _/       | Вже маєте обліковий запис? Увійдіть в систему                                                                                                    |  |

6. Далі вам на пошту буде надіслано лист підтвердження де необхідно буде пройти верифікацію натиснувши <u>«Verify your email address»</u> як вказано нижче

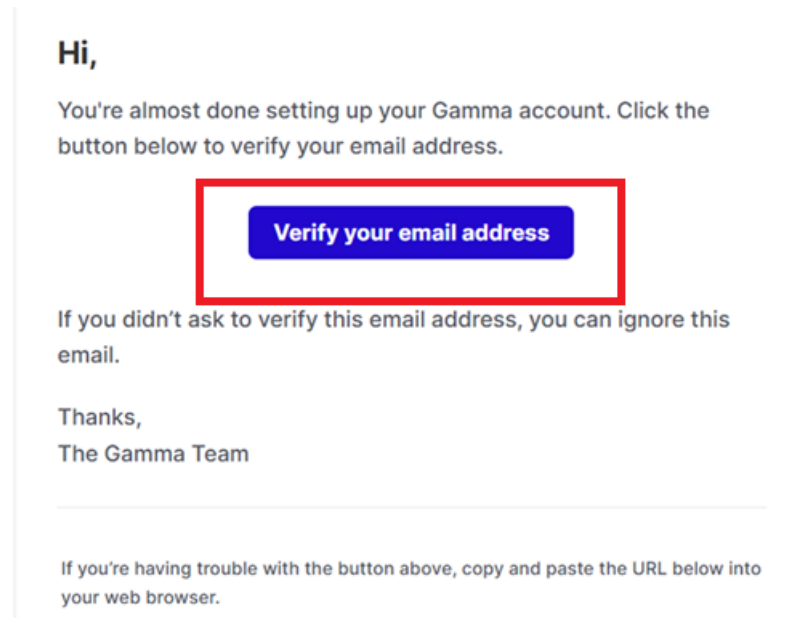

7. Вкажіть усе необхідне для створення Вашого облікового запису. Увага! Створіть пароль та збережіть його собі для подальшого використання. Пароль повинен містити хоча б один спеціальний символ (наприклад: @ # \$ % ^ & \* тощо)

| Створіть свій обліков | зий | en see |
|-----------------------|-----|--------|
| запис                 |     |        |
| Електронна пошта      |     | 31 A   |
| Ім'я та прізвище      |     |        |
| Прізвище              |     |        |
| Мова                  |     |        |
| Українська            | *   |        |
| Пароль                |     |        |
|                       | ø   |        |
|                       |     | 9      |
| Продовжуйте           |     |        |

8. Далі необхідно відповісти на короткі обов'язкові запитання. Приклад вказано нижче.

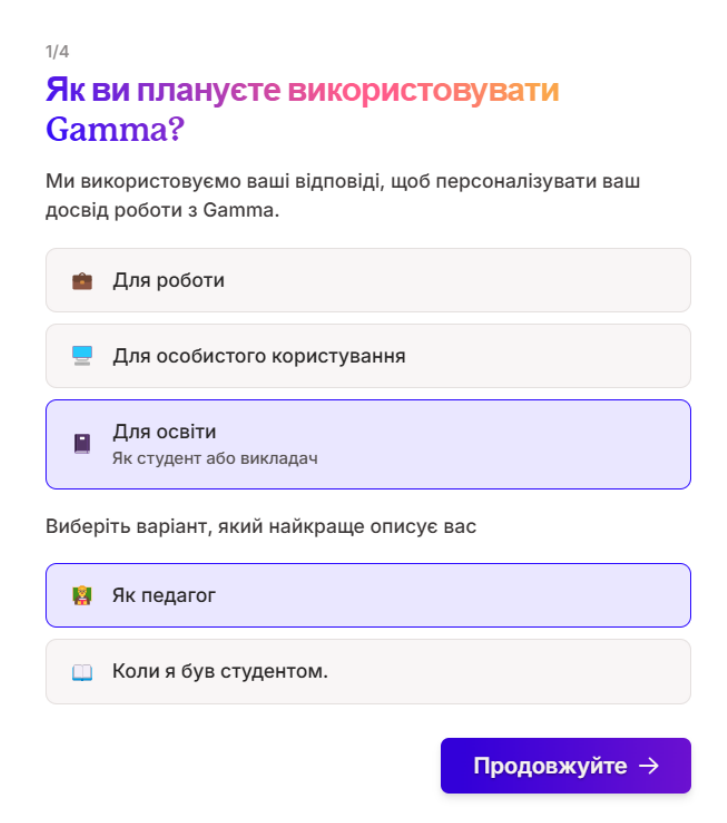

2/4

#### Яким ти є викладачем?

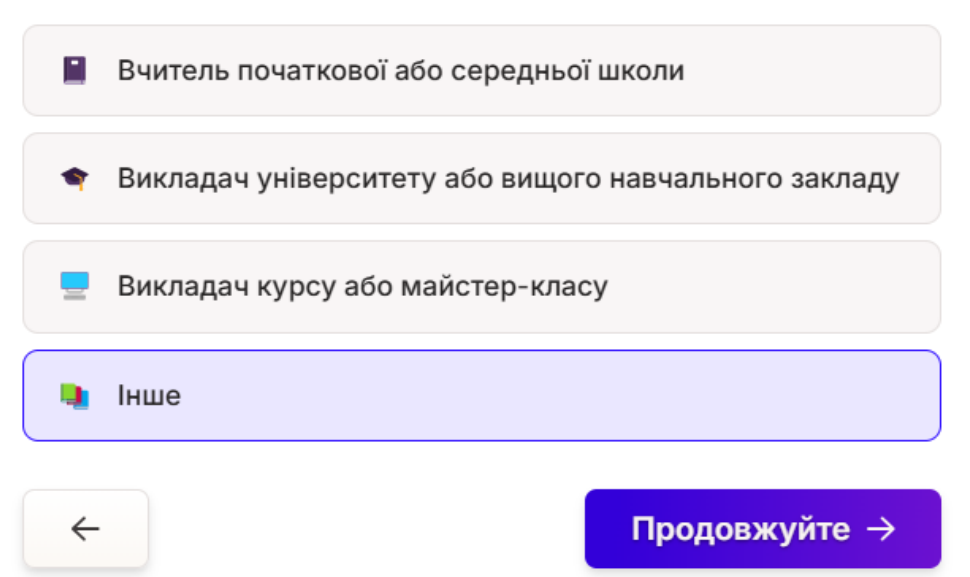

## <sup>3/4</sup> Що ви плануєте робити з Гаммою?

Виберіть все, що стосується

| Створюйте презентації з нуля<br>Ідеально підходить для пітч-деків, клієнтських брифів<br>планів уроків | з та    |
|----------------------------------------------------------------------------------------------------|---------|
| Перетворюю свої нотатки на презентації                                                                 |         |
| 🛚 Покращуйте існуючі PowerPoint або PDF-файл                                                           | и       |
| Створіть веб-сайт<br>Створіть своє портфоліо, сайт компанії або цільові<br>сторінки                    |         |
| Створюйте активи в соціальних мережах<br>Створюйте каруселі, історії та інші маркетингові<br>матеріали |         |
| Створюйте зображення за допомогою ШІ                                                                   |         |
| 😰 Ще не впевнений.                                                                                     |         |
| ← Продов                                                                                               | жуйте → |

4/4

#### Як ви дізналися про нас?

Ви порадували нашу команду маркетологів 🤩

| 👥 Від друга або колеги                                  |
|---------------------------------------------------------|
| 🌐 Інтернет (інформаційний бюлетень, блог, подкаст тощо) |
| 🔍 Пошук (Google, Bing тощо)                             |
| 👪 TikTok                                                |
| 📷 Instagram aбo Facebook                                |
| 📽 YouTube                                               |
| 💼 LinkedIn                                              |
| 📃 Інше                                                  |
| ← Готово.                                               |

# 9. Далі оберіть один із можливих алгоритмів дій, зокрема <u>«Згенерувати»</u>!

|                                                                              | З чого б ви хотіли почати?                                          |                                                                                                    |
|------------------------------------------------------------------------------|---------------------------------------------------------------------|----------------------------------------------------------------------------------------------------|
| · · · · · · · · · · · · · · · · · · ·                                        | + тт<br>Гопулярні                                                   |                                                                                                    |
| Вставити текст<br>Створюйте з нотаток,<br>конспекту або наявного<br>контенту | Згенерувати<br>Створюйте з однорядкового<br>запиту за кілька секунд | Імпорт файлу або<br>URL-адреси<br>Покращуйте існуючі<br>документи, презентації або<br>веб-сторінич |

Відповідно до завдання із Блоку 2,

Ви можете змоделювати будь-яку тему або створити презентацію на вже запропоновану тему: *Розвиток соціально-комунікативних (м'яких) навичок у студентів.* 

| Згенерувати                                                    |       |                      |  |  |  |
|----------------------------------------------------------------|-------|----------------------|--|--|--|
| Що б ви хотіли створити сьогодні?                              |       |                      |  |  |  |
| Презен                                                         | тація | <b>Е</b><br>Документ |  |  |  |
| 5 картки 🗸 🕄 За замовчуванням 🗸 📼 Українська 🗸                 |       |                      |  |  |  |
| Розвиток соціально-комунікативних (м'яких) навичок у студентів |       |                      |  |  |  |
| ◆ Створіть контур                                              |       |                      |  |  |  |

Вбудований ШІ у застосунок Gamma обробить додану Вами тему та запропонує структуру для окремих слайдів (ВАЖЛИВО! Саме на основі цього короткого опису будуть підібрані тематичні слайди до презентації). Ви можете додавати і видаляти картки, редагувати або додавати власний текст, змінювати порядок слайдів, генерувати структуру повторно.

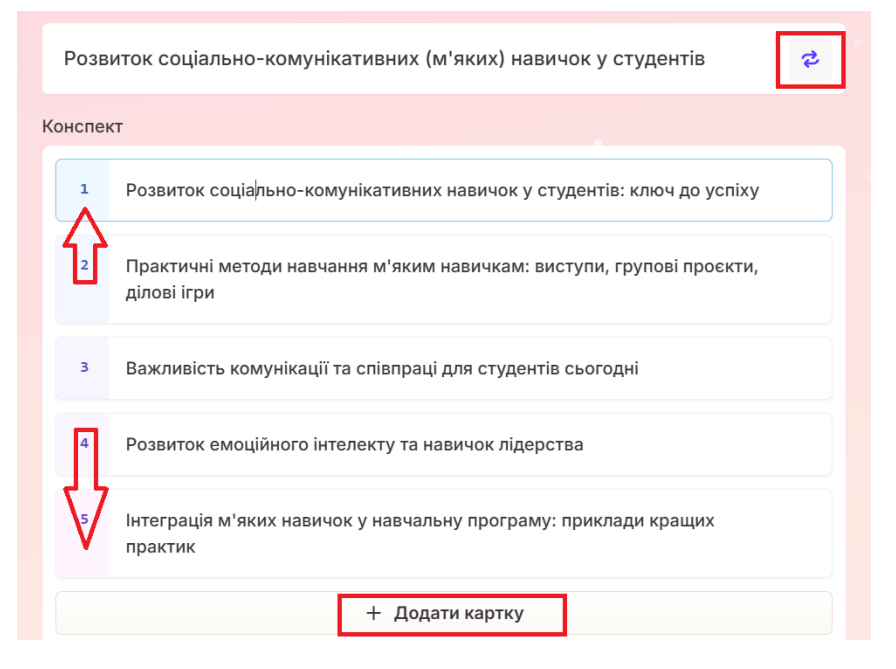

Далі оберіть тему (фон) презентації, кількість тексту на слайді (співвідношення тексту із зображеннями), залиште за замовчуванням <u>«Джерело зображення»</u> та пропонований генератор зображень <u>«Flux Fast»</u>. Натисніть «Згенерувати».

| Теми                                                                                     |                                         | Переглянути більше             |
|------------------------------------------------------------------------------------------|-----------------------------------------|--------------------------------|
| Use one of our popular themes belo                                                       | w or view more                          |                                |
| Title<br>Body & link                                                                     | Title<br>Body & <u>link</u><br>Stardust | Title<br>Body & link<br>Aurora |
| <b>Title</b><br>Body & <u>link</u>                                                       | Title<br>Body & <u>link</u>             | Title<br>Body & <u>link</u>    |
| meandescent                                                                              | Daktio                                  | Dialogue                       |
| Зміст<br>Adjust text and image styles for you<br>Кількість тексту на картці<br>— Коротко | r gamma<br><del>,</del> Середній        | 들 Детально                     |
|                                                                                          |                                         |                                |
| Джерело зоораження<br>Зображення зі штучним інте<br>Al image model                       | лектом                                  | ~                              |
| 🛆 Flux Fast                                                                              |                                         | ~                              |
| 5 карток всьог                                                                           | ·•                                      | ♦‡ Згенерувати                 |

#### Нарешті Ваша презентація готова! Поділіться результатом!

Скопіюйте посилання на Вашу презентацію:

- У правому верхньому меню оберіть «Поділіться»
- У вікні, що з'явиться з пропонованих налаштувань, знову оберіть «Поділіться» і далі «Скопіювати посилання»
- Вставте скопійоване посилання у форму (лінк подано нижче), Ваш результат надійде викладачу.

| aB                                          |                                                                                                    |                                                          |                                                         | Р Тема Поділіться Р Прис |
|---------------------------------------------|----------------------------------------------------------------------------------------------------|----------------------------------------------------------|---------------------------------------------------------|--------------------------|
|                                             | Поділі<br>комунікат<br>успіху                                                                                      | ться Розвиток соціал<br>гивних навичок у сту             | іьно-<br>дентів: кяюч до                                |                          |
|                                             | <u>थ</u> + Співпрацювати<br>≻ Вставити</th <th>Поділіться Експорт</th> <th>Опублікувати на сайті</th> <th>чок</th> | Поділіться Експорт                                       | Опублікувати на сайті                                   | чок                      |
|                                             | Будь-хто, хто<br>Можна переглян                                                                                    | о має посилання<br>ути ©                                 | Вигляд 🗸                                                |                          |
|                                             | https://gamma.a                                                                                                    | pp/docs/-fqxrpz5o7kn0m7i                                 | Скопіювати посилання                                    |                          |
|                                             | Розширені нала                                                                                                    | штування                                                 | ^                                                       |                          |
|                                             | Приховати знач                                                                                                    | ок "Зроблено з Gamma" PLUS                               |                                                         |                          |
|                                             | Потрібен пароль                                                                                                    | » для перегляду PRO                                      |                                                         |                          |
| Практи                                      |                                                                                                    |                                                          |                                                         |                          |
| навичк                                      | ИЧК                                                                                                    |                                                          | Готово.                                                 |                          |
| Виступи                                     |                                                                                                    | Групові проєкти                                          | Ділові ігри                                             |                          |
| Навчання публічних в<br>допомагає долати ст | зиступів<br>рах перед                                                                                              | Співпраця в групах вчить<br>ефективному розподілу ролей, | Імітаційні моделювання рез<br>ситуацій допомагають розв | альних                   |

#### Форма для додавання посилання на Вашу презентацію:

https://docs.google.com/forms/d/e/1FAIpQLScxclniI2\_-73suS9uojjiTfS2Xf1\_5HivbzB2wJdBeHxfN2A/viewform?usp=dialog Якщо Ви бажаєте створити презентацію повторно, відкрийте свій профіль у Gamma і натисніть «Створити новий АІ».

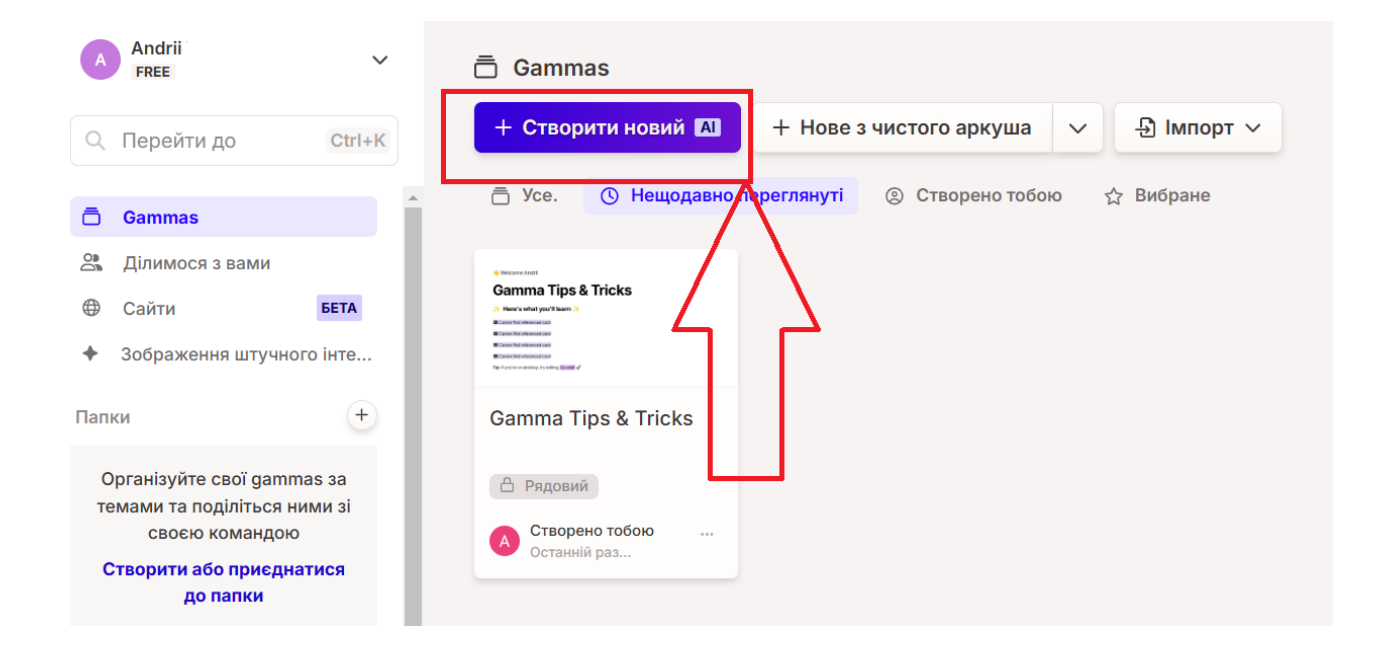